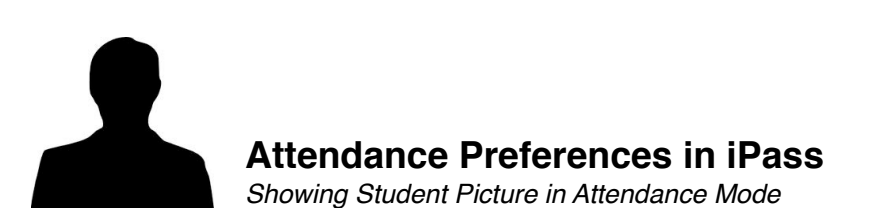

- 1. Log into iPass
- 2. Click on "Enter Period Attendance"

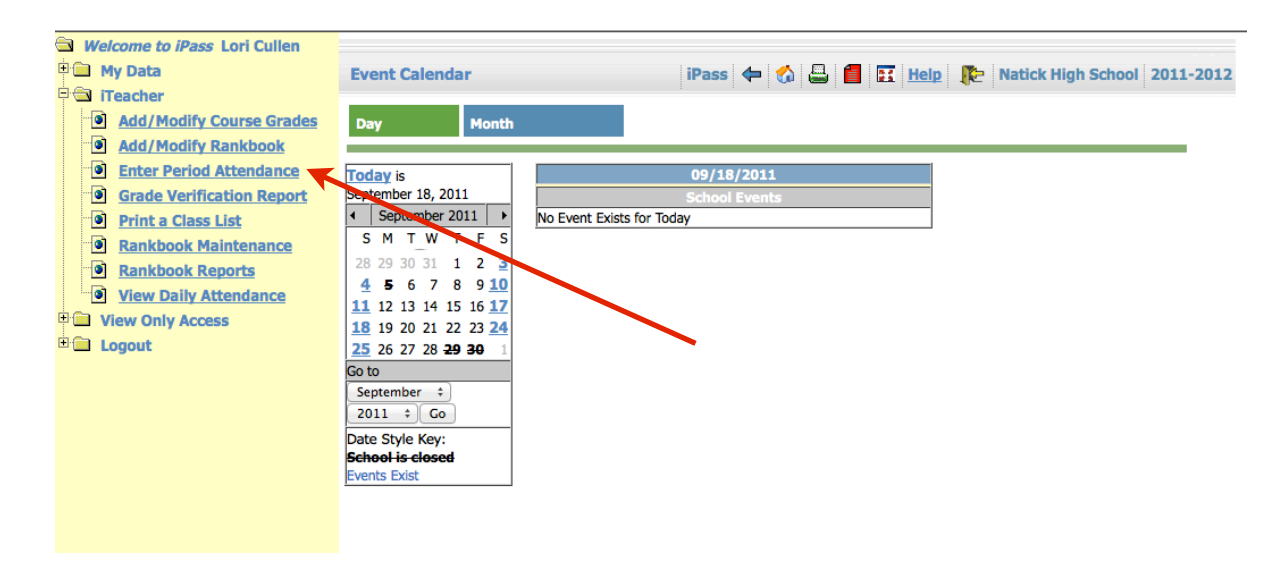

## 3. Click on "Attendance Preferences"

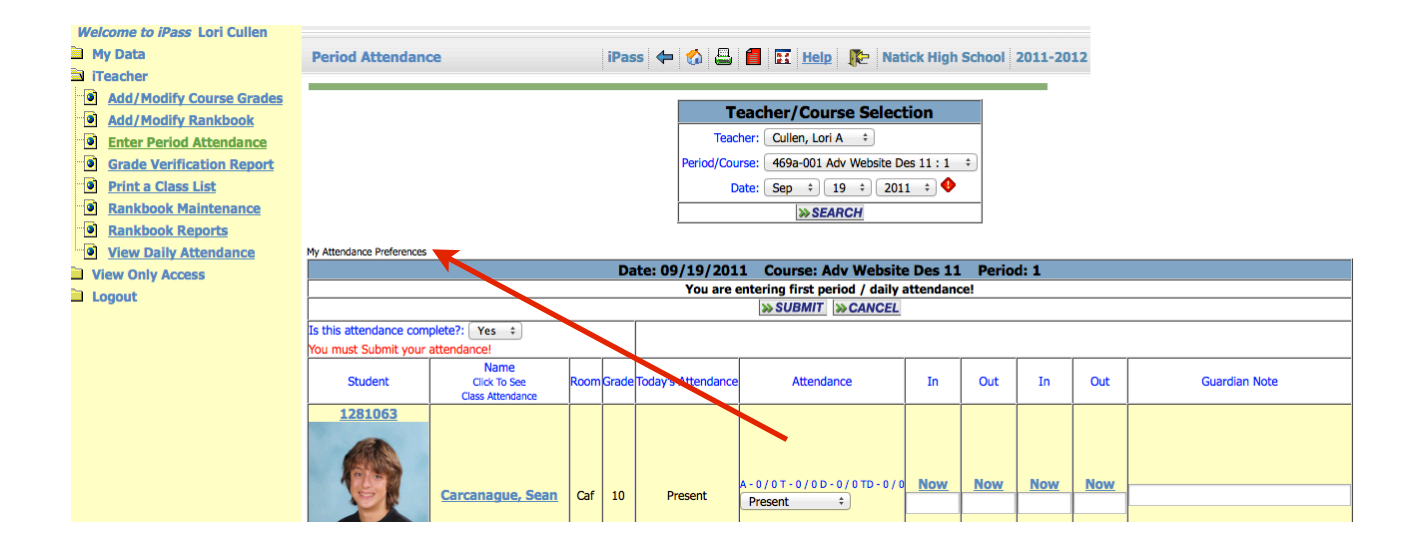

## 4. Change preferences to your liking and click "submit"

| My Attendance Parameters                   |       | iPass                      |     | Help   | Natick Hig | h School 2011-2012 |
|--------------------------------------------|-------|----------------------------|-----|--------|------------|--------------------|
| Period Attendance Parameters               |       |                            |     |        |            |                    |
|                                            | Yes ‡ |                            |     |        |            |                    |
| Show Period Attendance Summary Term / YTD: |       | Yes ÷                      |     |        |            |                    |
| Default Attendance Code Set:               | Code  | In                         | Out | Return | Left       | - Guardian Note    |
|                                            |       | Use "Now" for current time |     |        |            |                    |
|                                            | \$    |                            |     |        |            |                    |
| >> SUBMIT >> CANCEL                        |       |                            |     |        |            |                    |
|                                            |       |                            |     |        |            |                    |